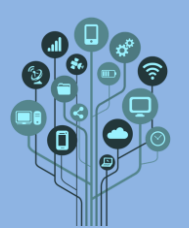

P

()

TRY FOR FR

Neste guião vamos aprender a trabalhar com algumas inteligências artificiais na área da multimédia.

Começa por **criar** uma **pasta** no drive de nome **IA Multimédia** dentro da **pasta** da **disciplina**. Todas as **imagens/prints/recortes/ficheiros** solicitados ao longo do guião devem ser **guardadas** nesta **pasta**.

<sup>#</sup> Vamos **criar áudio** com **ajuda** de uma **IA**. Acede a:

### https://elevenlabs.io/

llElevenLabs

# Create the most realistic speech with our AI audio platform

Pioneering research in Text to Speech, Al Voice Generator, and more

GET STARTED FREE

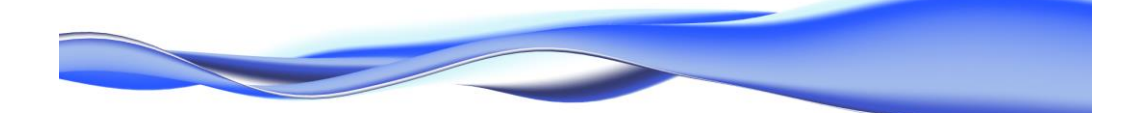

Na parte de **baixo** podes **testar gratuitamente**:

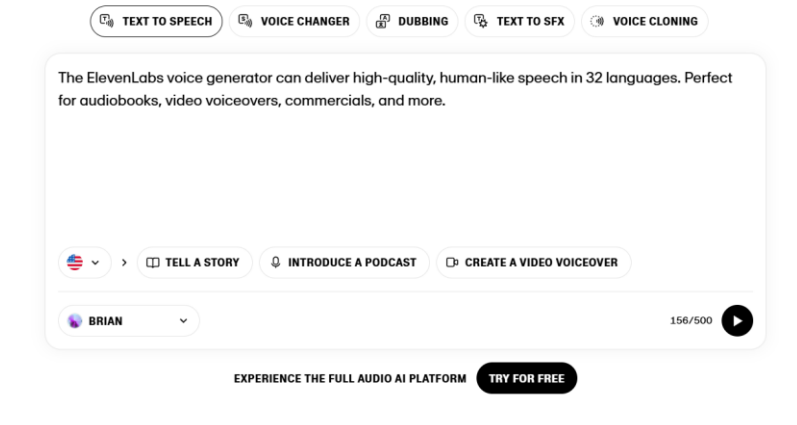

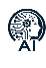

Altera a linguagem para PT

#### **Introduz** o seguinte texto. Podes copiar e colar.

É necessário ter cuidado na forma como se utiliza a Inteligência Artificial. Tudo pode ser utilizado para o bem e para o mal, e por isso deves refletir sobre a tua forma de interagir com esta tecnologia.

A tecnologia serve para ajudar o ser humano e deve ser utilizada para o bem.

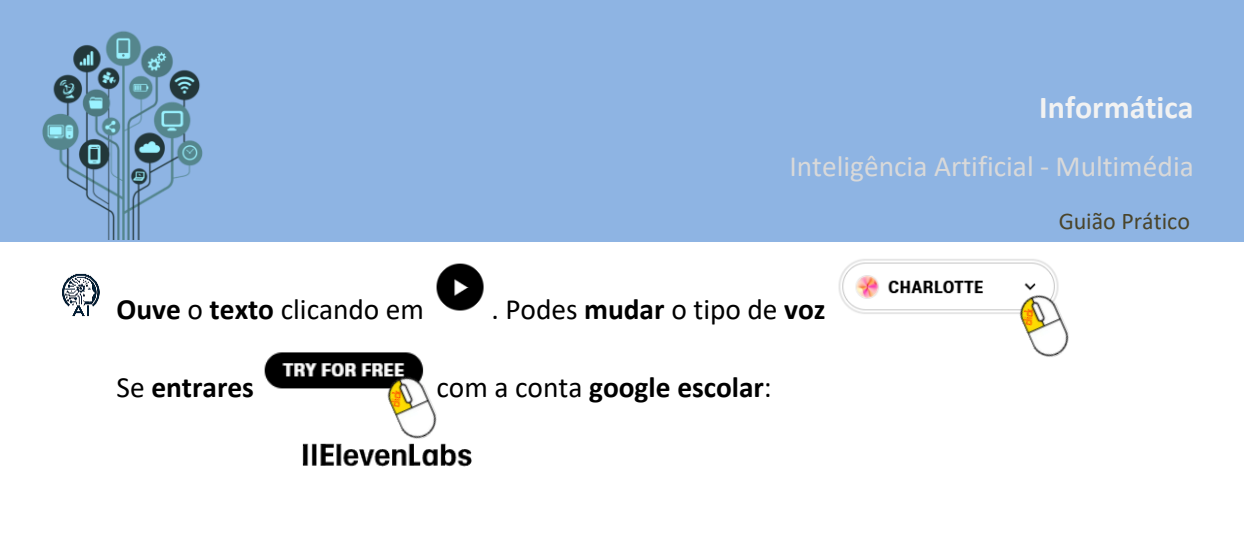

Create an account

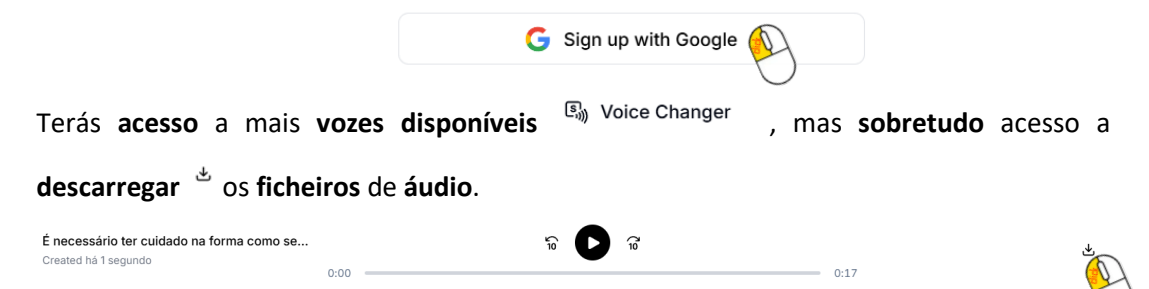

Esta plataforma pode ser muito **importante** para **criares áudios** para **personagens** de um **jogo** sem teres que pedir a **alguém** que os **grave** com a sua **própria voz** (algo que por vezes é muito difícil de fazer).

**Escreve** um texto que gostarias que se transformasse em áudio e escolhe a voz que quiseres para o fazer. Envia esse ficheiro para a tua pasta IA multimédia do drive.

Agora um site para gerar música:

https://remusic.ai/en

## Al Music Creation and Music Learning Platform

Remusic is an Al-driven platform for music creators and learners. Create, learn, and enhance your skills with Al tools designed for easy music composition and learning.

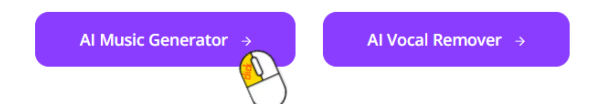

Na primeira caixa de texto explicas o que queres que a letra da tua música se trate. Pensa bem porque só terás créditos para uma música (créditos renováveis no tempo).

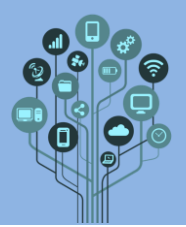

Inteligência Artificial - Multimédia

#### Guião Prático

| Instrumental v3.5 V                       |                                           |
|-------------------------------------------|-------------------------------------------|
| História de paz entre os seres<br>humanos |                                           |
| <b>3</b> 8/200                            |                                           |
| Song Title                                |                                           |
| Chasing Tomorrow 16/80                    |                                           |
| Style                                     |                                           |
| рор 🗸 🗸                                   | Escolhe o estilo de música que pretendes! |
| Song Lyrics                               |                                           |
| • Auto Generated 🔘 Use your lyrics        |                                           |
| 1song/20 credits. get more credits.       |                                           |
| -🔨 Generate                               |                                           |

Atenção: caso tenhas uma letra escrita por ti podes ativar essa opção na parte de baixo e escrever a tua própria letra (isto é uma grande vantagem para quem não sabe música e gostava de transformar as suas letras em canções)

| O Auto Generated                | se your lyrics |
|---------------------------------|----------------|
| <br>Write your lyrics for yours | song here.     |
| Al Generate                     |                |
| Ardenerate                      | 0/400          |

Avança, no final, com Generate terás de fazer login com a conta escolar:

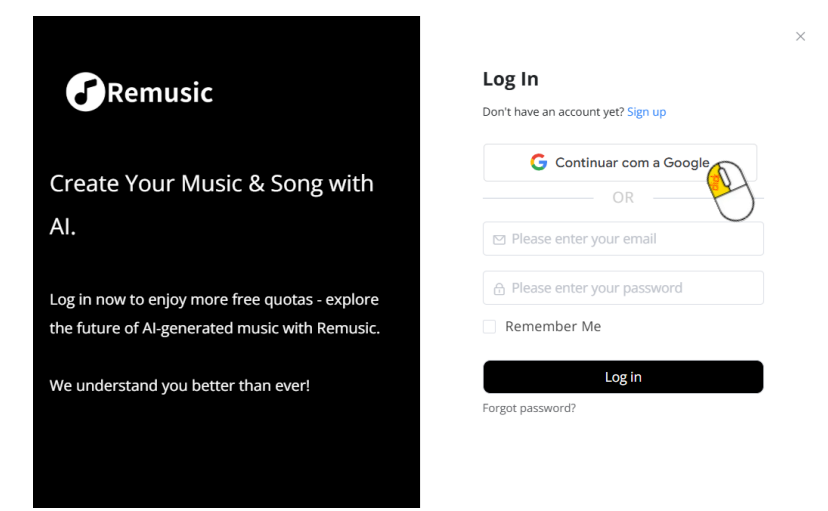

Pode **demorar** um pouco a **gerar** a **música** (até **5 minutos**). No final **ficarás** com a tua **música disponível** do lado **direito**. Clica sobre os **3 pontinhos** e **descarrega** o **áudio** para o teu **PC**. Envia o ficheiro **Mp3** para a pasta **IA multimédia** do teu **Drive**.

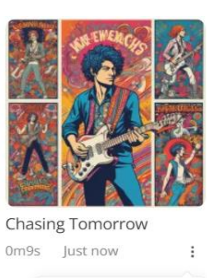

cover download

Ricardo Sérgio - <u>http://rsergio.pt</u>

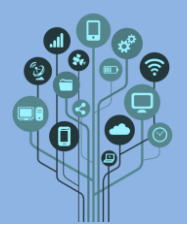

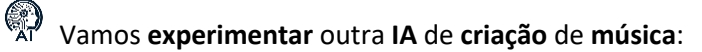

https://suno.com/home

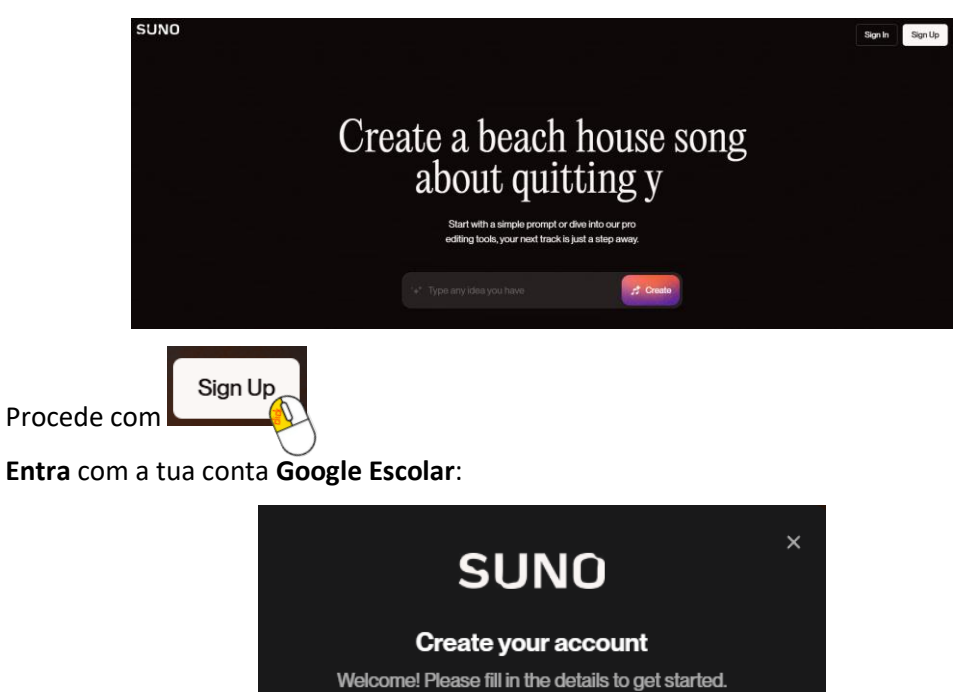

Está atento ao exemplo: Vou criar uma música com a mesma descrição que utilizei para a

### IA anterior:

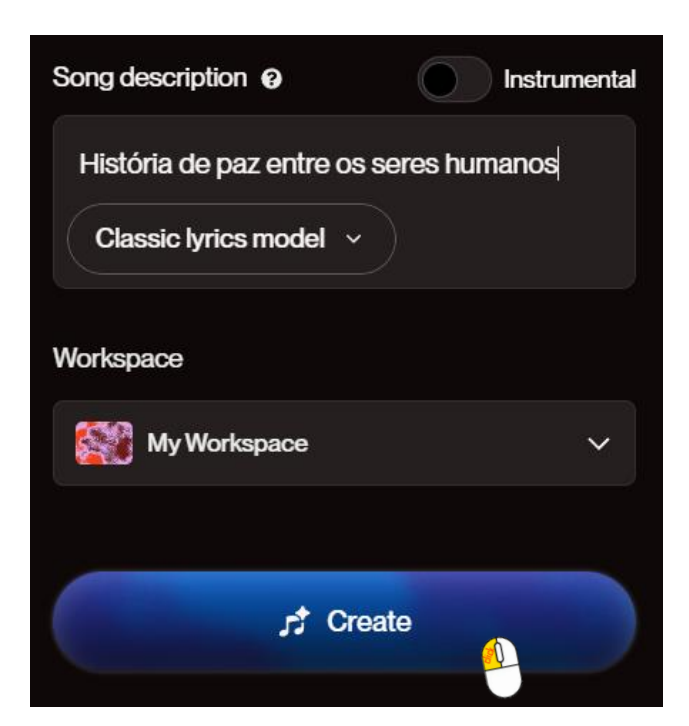

Quase instantaneamente ele cria duas versões:

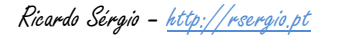

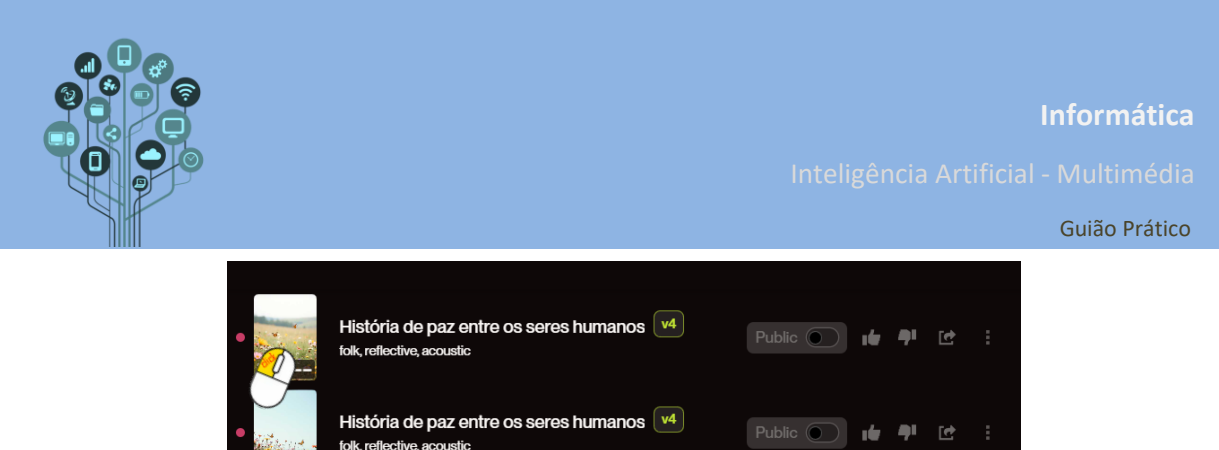

Posso-te dizer que ficou **qualquer coisa** de **espetacular**. Se fosse **fã** de **Leandro e Leonardo** tinha de **ouvir** esta **música** constantemente! No final do **guião** existe um **link** onde podes **ouvir** a **música**.

Qualquer música depois de gerada pode ser transferida para o teu computador, em formato Mp3:

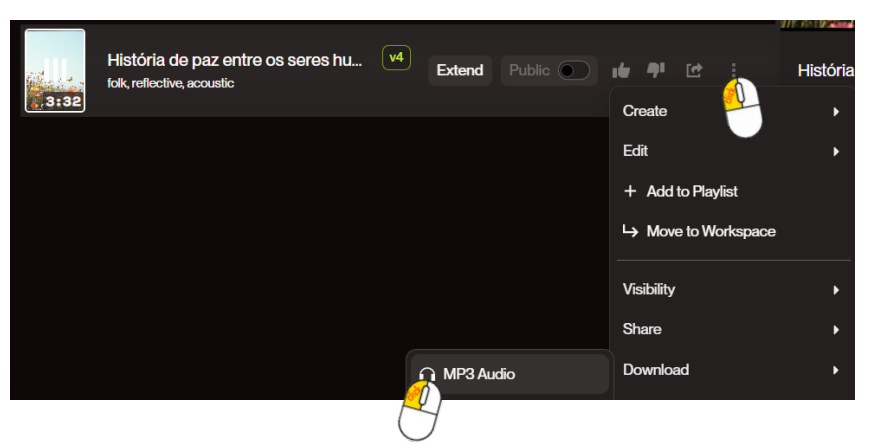

Apenas senti falta de poder mudar a voz de quem canta e o estilo musical.

Cria uma música do tema que quiseres (em que língua quiseres). No final faz download do Mp3 e envia para a pasta IA Multimédia do teu Drive.

Vamos agora **criar imagens**. Começa por aceder a:

https://ideogram.ai/login

Acede com atua conta google escolar:

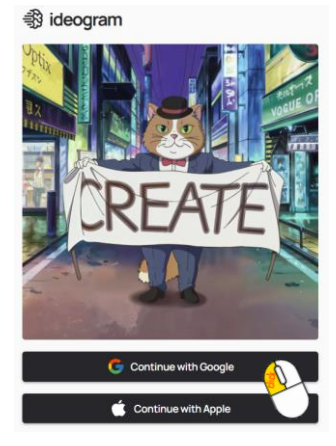

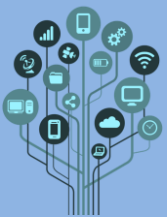

| Ħ | OF D                                                                                                    |                                                                                                    |               |  |  |  |  |
|---|----------------------------------------------------------------------------------------------------|----------------------------------------------------------------------------------------------------|---------------|--|--|--|--|
|   | Mal                                                                                                    |                                                                                                    | Guião Prático |  |  |  |  |
|   | Cria o <b>perfil</b> com o <b>mínimo</b> de <b>informaçã</b>                                                                                                    | ):                                                                                                    |               |  |  |  |  |
|   | Welcome<br>Jan our commun<br>with the margin of<br>Username<br>(pricardosergio<br>Cosis great<br>Name (optional)<br>Your personal name<br>(Ricardo Sérgio<br>By creating your;<br>Privacy Balloy | vo of creators to generate beautiful images u. Let's finish setting up your profile.  Isrife This appears on your profile.  14/80 rofile, you agree to our <u>Terms of Service</u> and  Create profile |               |  |  |  |  |
| Ø |                                                                                                    | e                                                                                                    |               |  |  |  |  |
| Â | Aqui podes ver que terás limites de criaç                                                                                                    | io de imagens (40 imagens por se                                                                                                    | mana):        |  |  |  |  |
|   | Welcome to<br>Get to know your fre<br>Enjoy 10 weekly<br>That's up to 40 im<br>generate even mo                                                                                                  | × Jeogram!  plan:  credits in the slow queue ges per week! Skip the wait and e with an ideogram plan.                                                                                                  |               |  |  |  |  |
|   | Cenerations are<br>You can generate<br>Ideogram Plus                                                                                                    | public by default<br>a private or delete individual images with                                                                                                    |               |  |  |  |  |
|   | Get premium fe<br>Learn about our a<br>Upload in our Dec                                                                                                    | tures with a subscription<br>vanced features like Upscale and Image<br>or Pricing page.                                                                                                    |               |  |  |  |  |
|   |                                                                                                    | Start creating<br>See our plans                                                                                                    |               |  |  |  |  |
|   | Este site funciona novamente por cré                                                                                                    | <b>ditos,</b> que vão sendo <b>gastos co</b>                                                                                                    | onforme geras |  |  |  |  |
|   | conteúdo.                                                                                                    |                                                                                                    |               |  |  |  |  |
| R | Está <b>atento</b> ao <b>exemplo</b> que testei por aqui.                                                                                                    |                                                                                                    |               |  |  |  |  |
|   | Solicitei uma imagem com as seguintes caraterísticas:                                                                                                    |                                                                                                    |               |  |  |  |  |
|   | Praia com palmeiras areia branca céu azul e mar transparente                                                                                                    |                                                                                                    |               |  |  |  |  |
|   | Do tipo <b>Realista</b> :                                                                                                    |                                                                                                    |               |  |  |  |  |
|   |                                                                                                    | Realistic                                                                                                    |               |  |  |  |  |
|   | Terminei com                                                                                                    |                                                                                                    |               |  |  |  |  |
|   | A IA demora algum tempo a gerar conte                                                                                                    | ido:                                                                                                    |               |  |  |  |  |
|   | 33% complete                                                                                                    | ~ X                                                                                                    |               |  |  |  |  |
|   |                                                                                                    |                                                                                                    |               |  |  |  |  |
|   |                                                                                                    |                                                                                                    |               |  |  |  |  |

**Informática** ência Artificial - Multimédia

Guião Prático

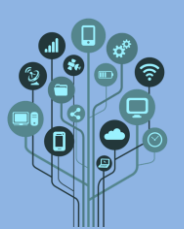

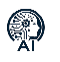

No **final** obtive **isto**:

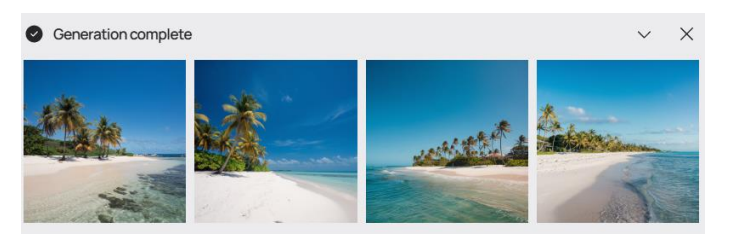

### Em pormenor:

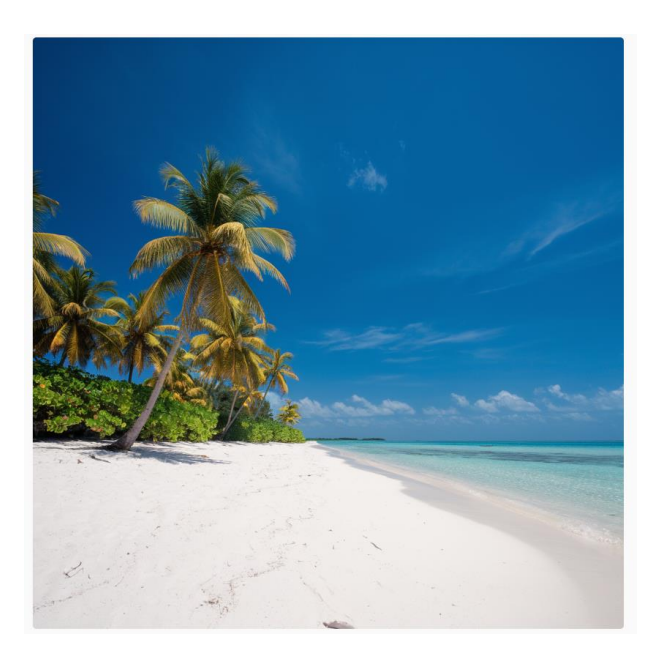

Ou é uma imagem real obtida na Internet ou está mesmo fantástico! Como gosto de verificar tomei a liberdade de inserir a imagem no Google Lens para verificar se obtinha resultado. Para isso comecei por fazer download da imagem (com o botão do lado direito do rato sobre a imagem opção Guardar Imagem Como).

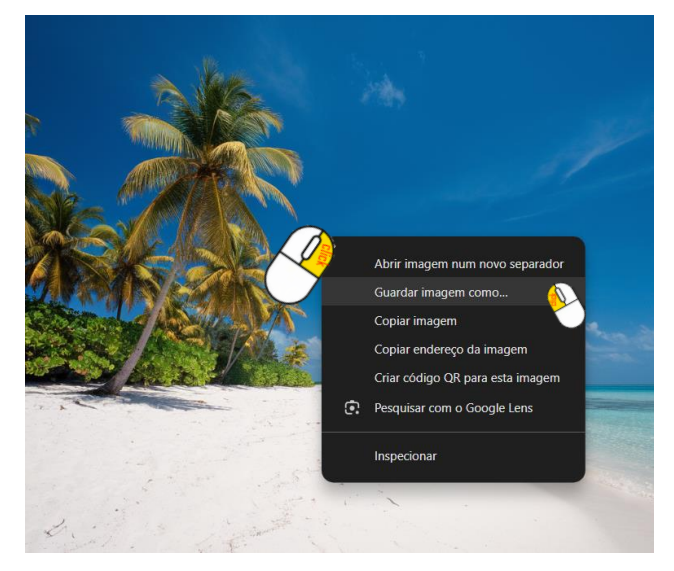

De seguida no Google Imagens inseri a imagem a partir do meu computador:

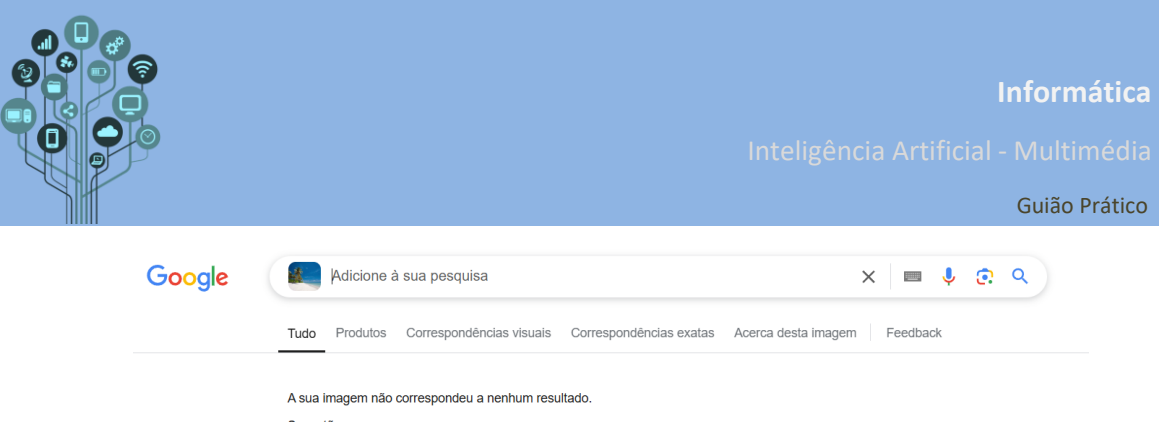

Sugestões:

Para pesquisar parte da imagem, toque, arraste e redimensione a caixa.
Experimente carregar a imagem novamente ou tirar uma foto diferente.

#### E nada!

Não **admira** que por **vezes** as **pessoas admirem locais** no **mundo** que **nem sequer existem**! Hoje em dia, tens de **verificar muito bem** a **informação** para saber, não só **se é verdadeira,** mas também se ela **existe realmente**.

Para isso fui a um site que verifica se imagens foram criadas por IA

https://sightengine.com/detect-ai-generated-images

Cliquei em:

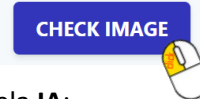

E inseri a imagem da praia gerada pela IA:

#### Detect Al-generated images at scale

|                                           | Likely Al-g                | enerated |                      | 84%         |
|-------------------------------------------|----------------------------|----------|----------------------|-------------|
| ***                                       | GenAl<br>Face manipulation | =        | 84%<br>0%            |             |
| \$5(A)                                    | Eirefly                    |          | 50% StyleGAN         | 0%          |
|                                           | MidJourney                 |          | 20%                  |             |
|                                           | Ideogram                   | • •      | 8% Other ?           |             |
|                                           | Flux                       |          | 4% Face manipulation | 0%          |
|                                           | Dall-E                     |          | 3%                   |             |
|                                           | Stable Diffusion           |          | 2%                   |             |
| 25                                        | Other                      |          | D%6                  |             |
|                                           | Recraft                    |          | 0%                   |             |
| Click to try an image or drop it anywhere |                            |          |                      | sightengine |

Pois 84% de probabilidade de ter sido gerada por IA!

Tentei com uma foto minha... só para ter a certeza de que não dá sempre o mesmo resultado:

| Detect Al-ge                                                                                                    | enerated i                  | mages       | at scale          | •           |
|----------------------------------------------------------------------------------------------------|-----------------------------|-------------|-------------------|-------------|
|                                                                                                    | Not likely t<br>Deepfake    | o be Al-gen | erated or         | 2%          |
|                                                                                                    | GenAl                       | 2%          |                   |             |
|                                                                                                    | Face manipulation           | 0%          |                   |             |
| -11220-11                                                                                                    | Diffusion 7                 |             | GAN 7             |             |
| and the second second s | Other                       | 0%          | StyleGAN          | 0%          |
|                                                                                                    | Stable Diffusion<br>Recraft | 0%          | Other 7           |             |
|                                                                                                    | MidJourney                  | 0%          | Face manipulation | 0%          |
|                                                                                                    | Ideogram                    | 0%          |                   |             |
|                                                                                                    | Flux                        | 0%          |                   |             |
|                                                                                                    | Firefly                     | 0%          |                   |             |
| Click to try an image or drop it anywhere                                                                                                    | Dall-E                      | 0%          |                   |             |
|                                                                                                    |                             |             |                   | sightengine |

Ok. Parece funcionar!

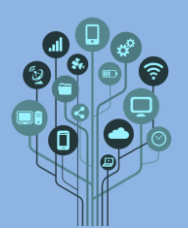

P

Com o exemplo **anterior**, **cria** uma **imagem** nesta **IA**, ao teu **gosto** do **tipo realista** e **testa uma** delas:

Com o Google Lens e recorta o resultado (guarda na pasta IA multimédia do drive).

Neste <u>site</u> verifica se foi **gerada** por IA e **recorta** o **resultado** (guarda na pasta IA **multimédia** do drive).

Envia ainda uma das imagens geradas para a tua pasta IA multimédia do Drive.

Está atento a outro exemplo que testei.

guitarra estilo gibson com muita cor

Do tipo Desenho.

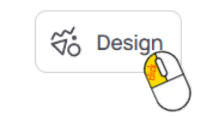

Obtive a seguinte imagem:

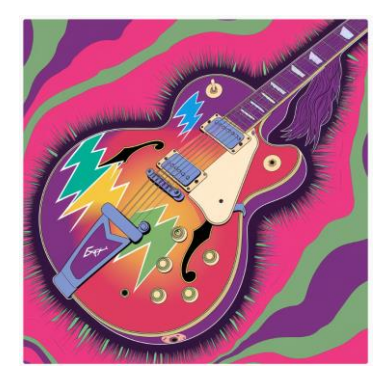

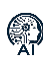

Cria outra imagem nesta IA, ao teu gosto do tipo Desenho e envia uma das imagens geradas para a tua pasta IA multimédia do Drive.

**Notas:** Em qualquer altura podes **aceder** às **imagens criadas** a **qualquer momento** do lado

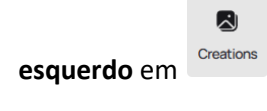

Em podes ver imagens geradas por outros utilizadores e descarregar gratuitamente.

No canto **superior direito** podes ver os **créditos disponíveis** para **gerar imagens** Atenção: as **imagens geradas têm** uma **resolução máxima** de **1024x1024** que nem **sempre** é o **ideal** para todo o **tipo** de **trabalhos**, principalmente os que exijam **maior resolução**.

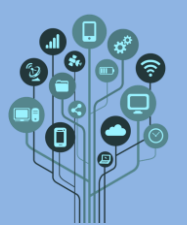

 $\bigotimes$ 

Gera outra imagem onde solicites algo que envolva o teu nome e à volta o que quiseres. Envia para o teu drive.

Exemplo:

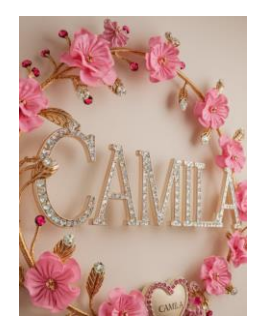

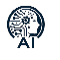

Vamos **testar** outra **IA** de **geração** de **imagens** muito **interessante** é o:

https://leonardo.ai/

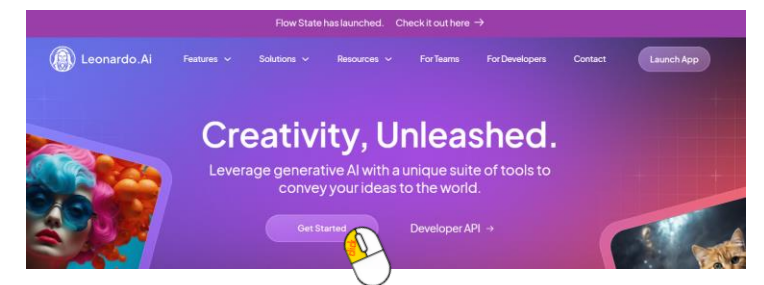

Entra com a conta Google escolar:

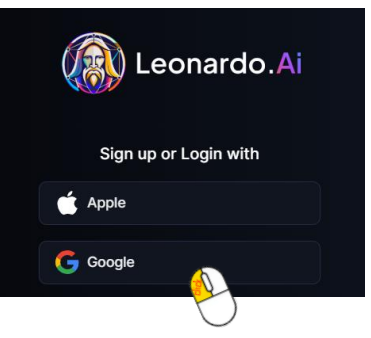

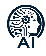

Preenche com o mínimo de informação e prossegue:

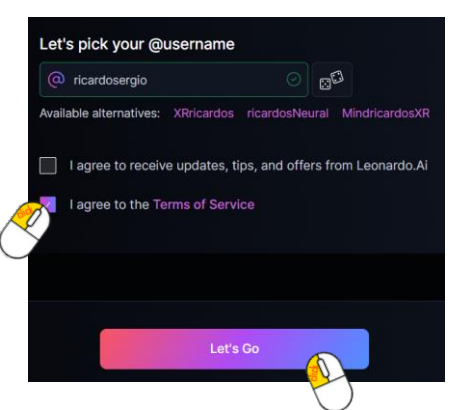

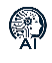

Assiste ao tutorial Quick Tour:

Ricardo Sérgio – <u>http://rsergio.pt</u>

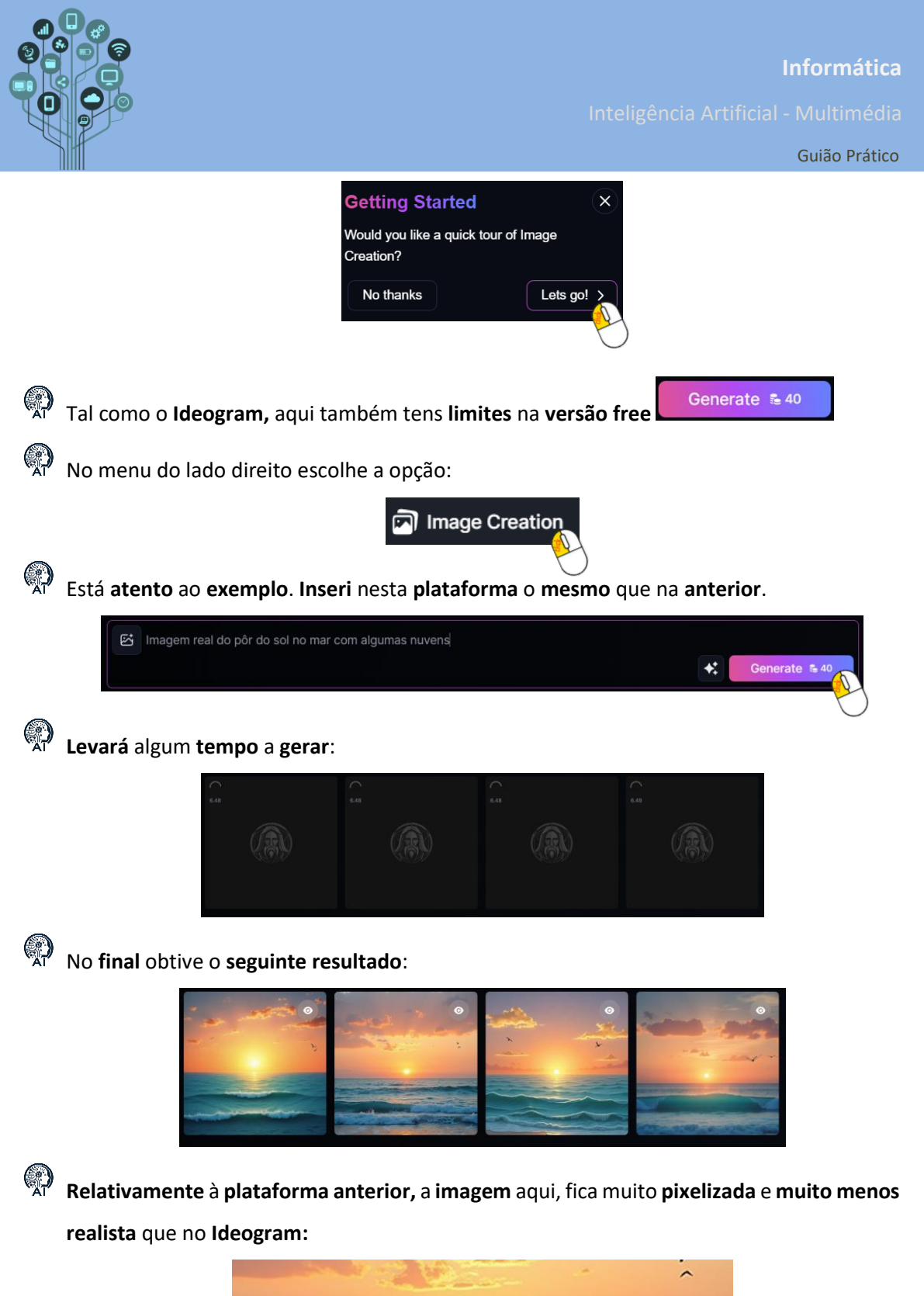

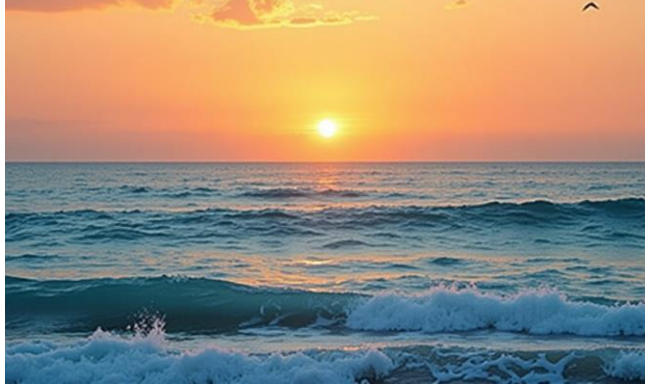

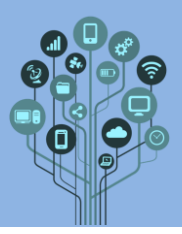

Quando tentei uma guitarra verdadeira ficou melhor:

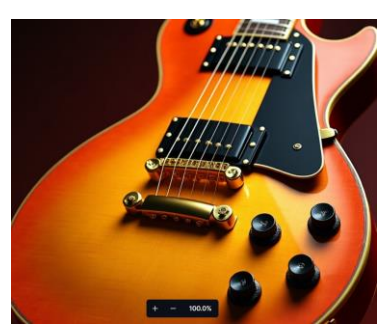

Quando alterei do lado esquerdo para gerar em desenho, o resultado foi surpreendente:

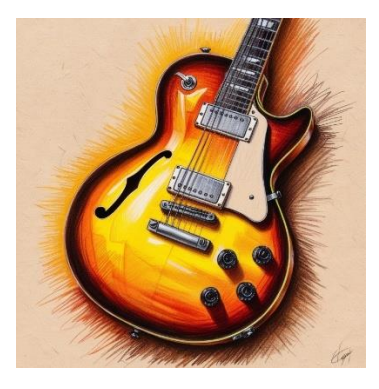

Podes, sempre que quiseres guardar a imagem da mesma forma que na plataforma anterior:

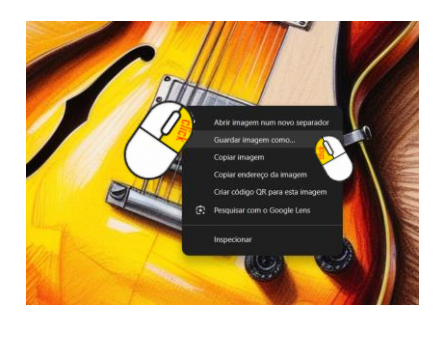

Notas: Podes ver os créditos disponíveis no canto superior direito

Cada

ferramenta tem um custo associado e só a poderás utilizar caso tenhas créditos suficientes. Tens direito a novos créditos todos os dias gratuitamente.

()Solicita à IA que gere uma imagem ao teu agrado e guarda-a na tua pasta IA Multimédia no **drive**.

Vamos passar agora para plataformas de geração de vídeos. Acede a:

https://klingai.com/

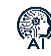

Prossegue com Sign In:

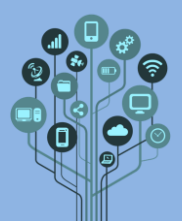

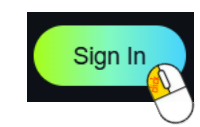

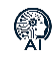

Entra com a tua conta Google Escolar:

| KLING AI, SPARK YOUR IMAGINATION      | Welcom                                 | e to KLING Al $	imes$                                                                                                    |
|---------------------------------------|----------------------------------------|----------------------------------------------------------------------------------------------------|
| Next-Generation Al<br>Creative Studio | G                                      | Sign in with Google                                                                                                    |
|                                       |                                        | Sign in with Apple                                                                                                    |
|                                       |                                        | Sign in with email                                                                                                    |
|                                       | By dicking "Sign in<br>to our Terms of | with Google", "Sign in with Apple" or "Sign in with email", you agree<br>Service and acknowledge that you have read and understand our<br>Privacy Policy. |

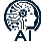

Mais uma vez este tipo de IA funciona por créditos:

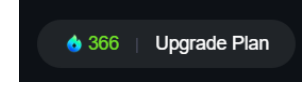

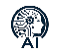

Vou começar por **criar** um **vídeo**:

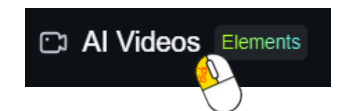

Vou criar através de uma **descrição textual** e **não através** de **imagens**.

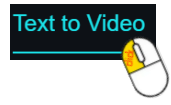

Vou preencher com o que quero que aconteça:

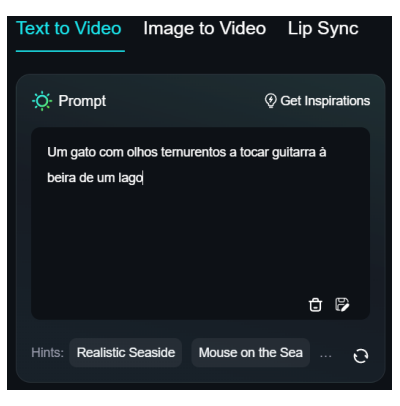

Aumentei a criatividade:

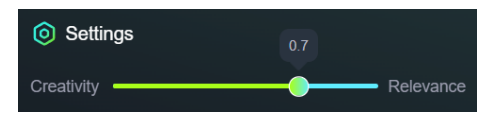

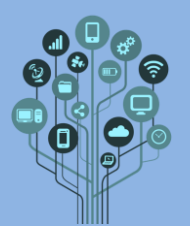

Inteligência Artificial - Multimédia

Guião Prático

E fiz Generate:

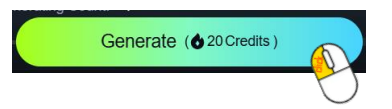

O resultado foi o seguinte:

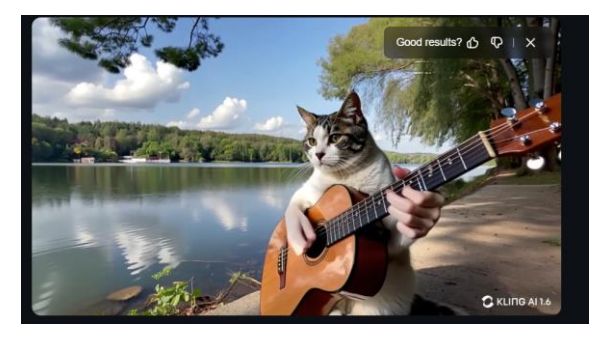

Está **muito fake** e demorou **3 horas a ser feito**! O que quer **dizer** que **não irás tentar** fazer **vídeos** nesta **plataforma** visto demorar **mais** do que o **tempo** de **aula** (podes tentar em casa se quiseres).

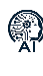

Vamos por isso experimentar as imagens

Al Images Try KOLORS 1.5

Mais uma vez, começarei por fazer uma **descrição** do que **pretendo**:

| Text to                                                                                                    | Image        | Al Virtual 1 | ry-On № | W |  |  |
|----------------------------------------------------------------------------------------------------|--------------|--------------|---------|---|--|--|
| ∹ <b>Ċ</b> • Pr                                                                                                    | ompt         |              |         |   |  |  |
| Criar uma personagem rapaz do tipo disney moreno de<br>olhos castanhos, cabelo curto e óculos transparentes<br>quadrados. |              |              |         |   |  |  |
|                                                                                                    |              |              |         | đ |  |  |
| Hints:                                                                                                    | Double expos | ure E-sports | girl    | 0 |  |  |

Alterei para o formato 16:9:

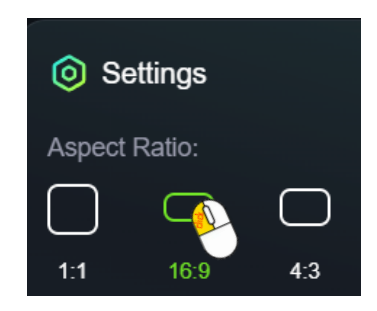

E voltei a gerar (imagens com custo muito mais baixo do que os vídeos):

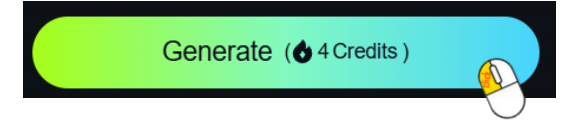

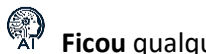

Ficou qualquer coisa de espetacular!

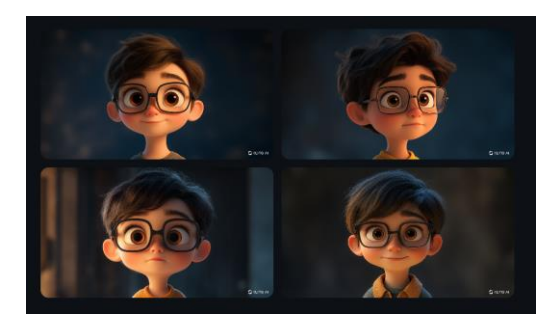

Esta plataforma **permite transferir** a **imagem** para o teu computador, mas ficará com **marca** de **água**:

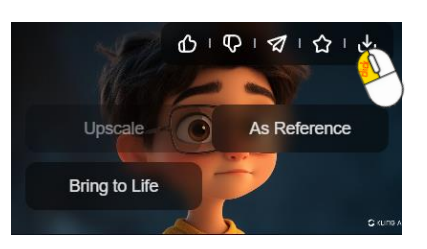

De qualquer forma ficou muito bom:

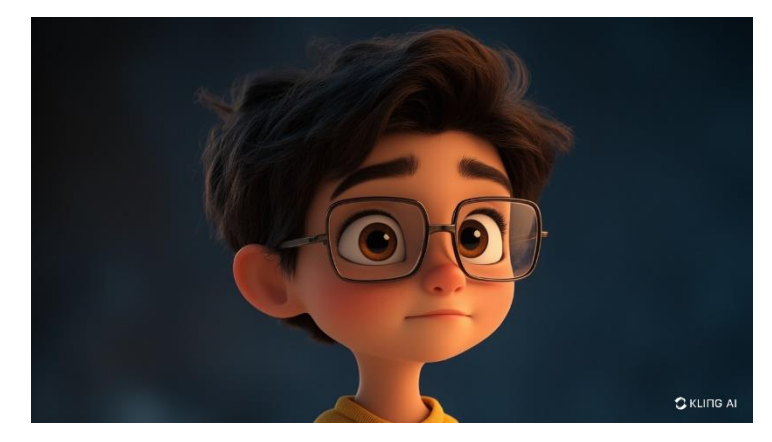

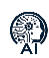

Tão bom que não resisti em comparar com as plataformas que utilizamos anteriormente:

No Leonardo.Ai:

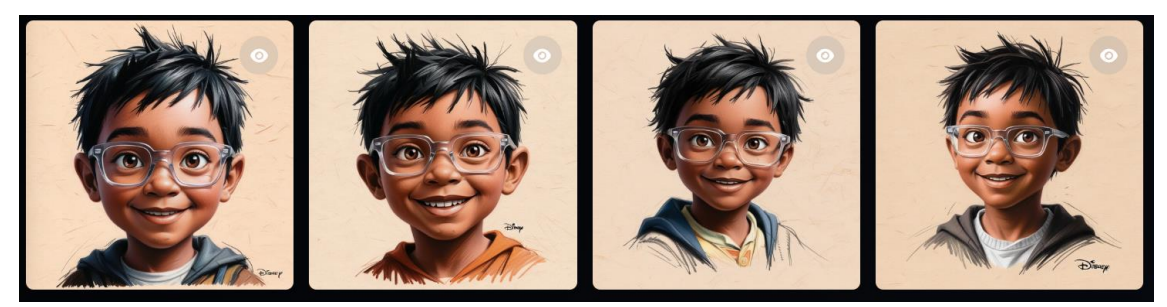

E com o Ideogram, utilizando exatamente a mesma descrição:

Inteligência Artificial - Multimédia

Guião Prático

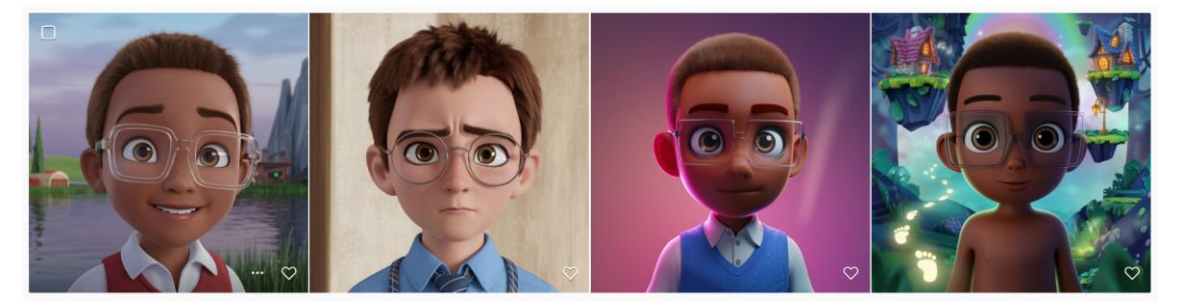

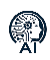

Gera agora tu uma imagem ao teu gosto nesta plataforma e depois gera, com a mesma descrição, no Leonardo.Ai e no Ideogram. Guarda as imagens para o teu computador com o nome da plataforma utilizada e envia para a tua pasta IA Multimédia do teu Drive.

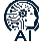

Mas pensavas que não faríamos vídeos? Vamos fazer, mas com outra IA. Acede a:

https://hailuoai.video/

Clica em:

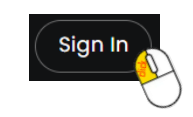

Realiza Login com a conta Google escolar:

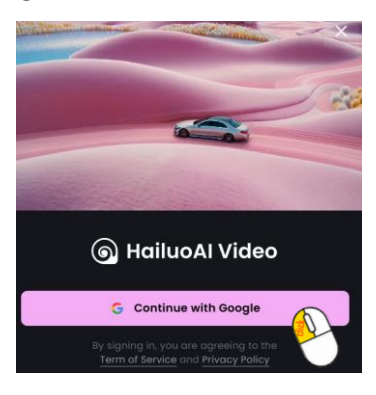

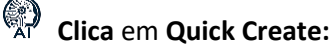

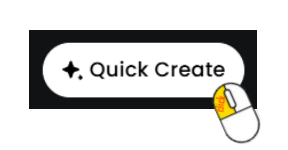

Está atento ao exemplo: Comecei por alterar de **texto** para **vídeo** (**T2V**) e fiz a **mesma descrição** que na **plataforma anterior**:

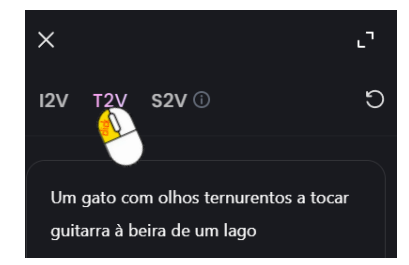

Inteligência Artificial - Multimédia

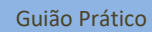

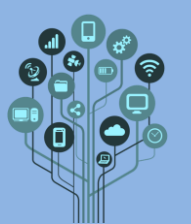

|                                | Quantity: 1 | 30         |
|--------------------------------|-------------|------------|
| Terminei com:                  |             |            |
| E <b>começou</b> a <b>ge</b> r | ar:         | $\bigcirc$ |
|                                |             |            |

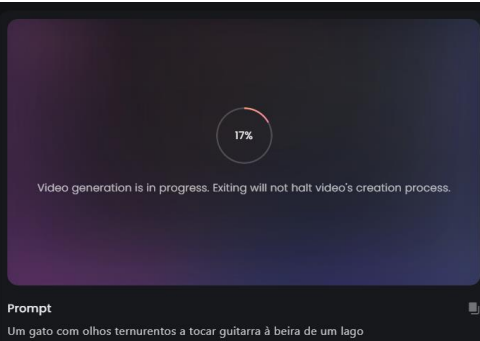

O resultado ainda ficou pior do que a plataforma anterior, mas gerou o vídeo em pouco menos de 3 minutos:

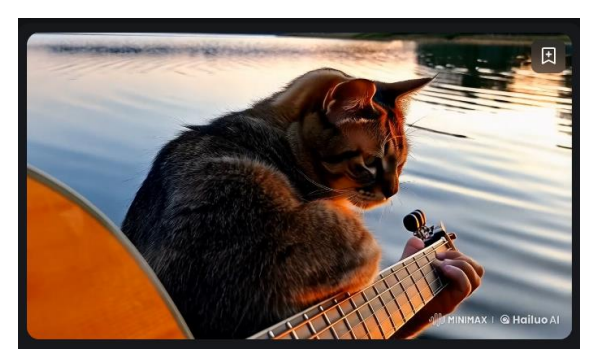

Qualquer vídeo pode ser transferido, depois de gerado, para o teu computador.

Gera um vídeo nesta IA, com a descrição que quiseres, e envia-o para a tua pasta IA multimédia do teu Drive.

Vamos **experimentar** mais uma **IA** de **criação** de **vídeos**. Acede a:

https://ltx.studio/

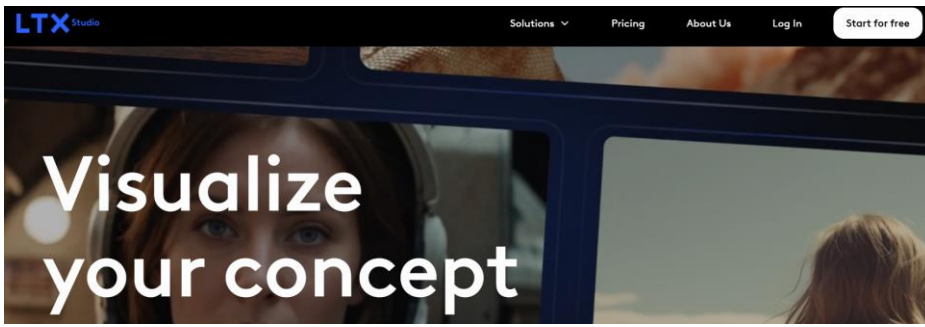

Clica em:

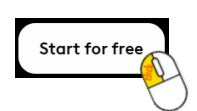

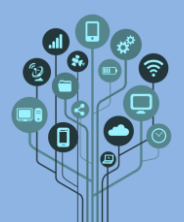

Inteligência Artificial - Multimédia

Guião Prático

#### Prossegue com a conta **Google escolar**:

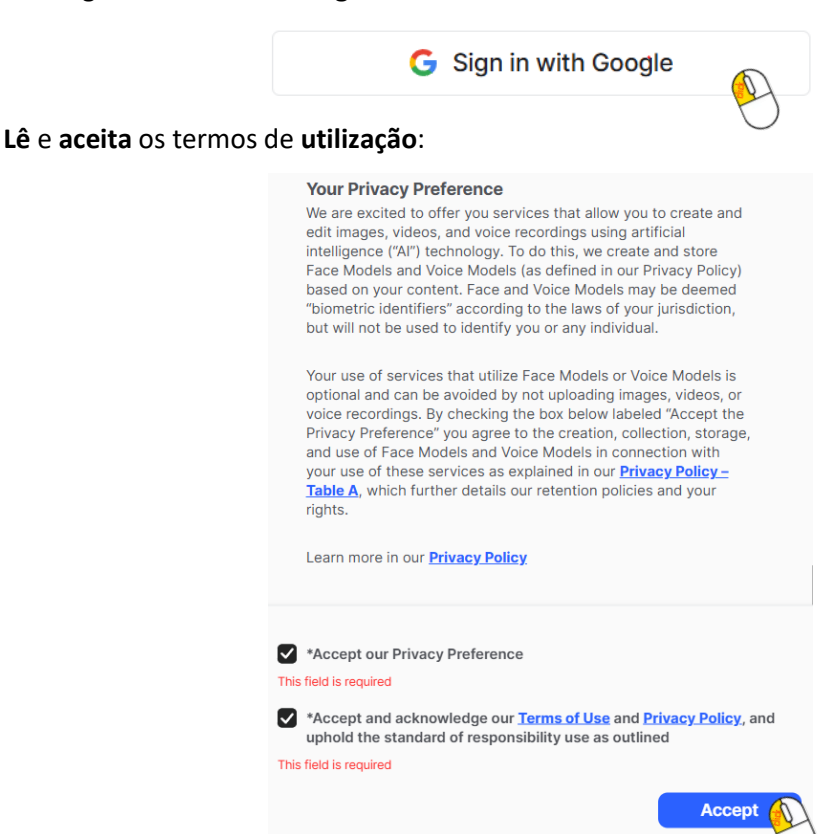

#### Preenche com os teus gostos a parte seguinte:

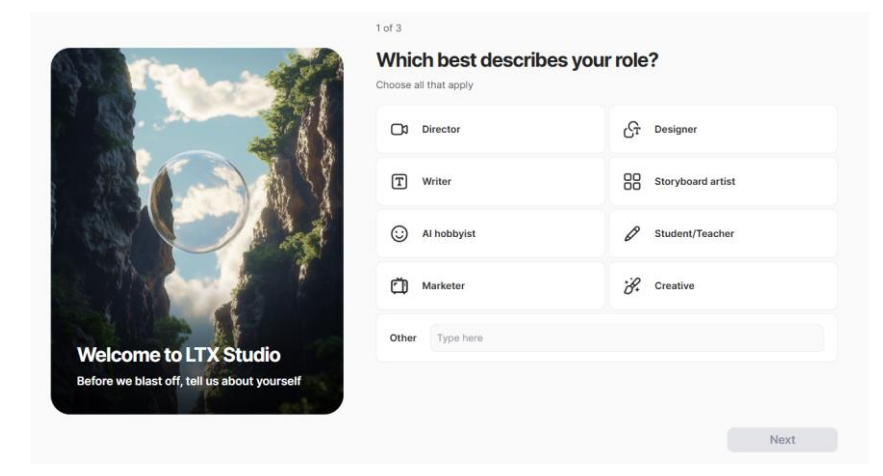

#### Cria um novo projeto:

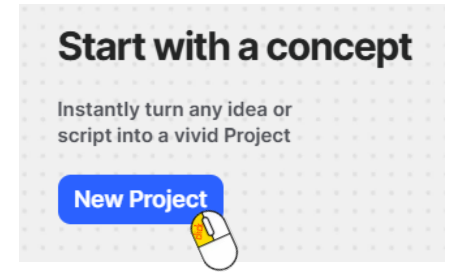

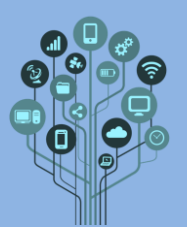

R

Guião Prático

Esta **ferramenta** é mais **completa** que as **anteriores**. Aqui podes fazer **roteiros** para **filmes** com **grande pormenor**. Porém, eu vou voltar à carga com o **Gato** a **tocar guitarra**, para **simplificar**. Está **atento** ao **exemplo**:

| Input your concept                           |                                                                 |
|----------------------------------------------|-----------------------------------------------------------------|
| Al involvement in script editing and writing | Stick to the script<br>Visualize your idea or script as written |
| Um gato a tocar guitarra à beira de um lago. |                                                                 |
|                                              |                                                                 |
|                                              |                                                                 |
|                                              |                                                                 |
|                                              |                                                                 |

Prossegui com Next:

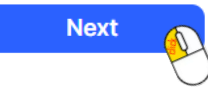

Ele gera automaticamente histórias sobre o gato:

#### Melody by the Lake

 Custom
 Musical
 Friendship
 Community
 Whimsical

 In a quaint village nestled beside a picturesque lake, a charming cat named Strum discovers an old guitar abandoned near the water's edge. Captivated by the instrument. Strum begins to play, filling the air with enchanting melodies that attract the attention of the townsfolk. Each day, more people gather to listen as Strum strums his heart out, transforming the once guiet lakeside into a lively gathering spot.

 As the music spreads joy, Strum befriends a shy girl named Lily, who dreams of being a musician but lacks the confidence to pursue her passion. Inspired by Strum's talent, she picks up her own guitar and joins him, slowly building her confidence through their shared music. Together, they create a magical bond that transcends their differences and brings the community together.

 However, their happiness is threatened when a local businessman plans to build a resort by the lake, leopardizing their beloved meeting spot. Strum and Lily rally the townsfolk, using their music to unite everyone in a campaign to save the lake. The final showdown culminates in a grand concert, where strum's melodies and Lily's lyrics resonate with the hearts of all, ultimately leading to a heartfelt resolution that preserves the lake's beauty and the spirit of community.

#### Por mim pode ser!

De seguida diz-me quem vão ser as personagens do filme. Podia alterar, mas vou manter.

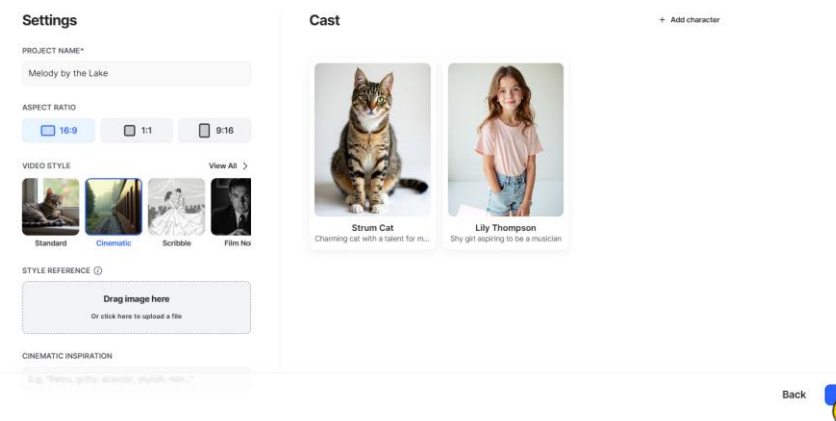

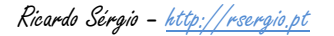

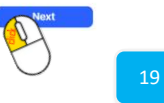

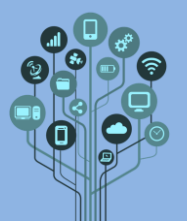

Inteligência Artificial - Multimédia

Guião Prático

De seguida, ele gera texto para todas as cenas que vão existir. Basicamente escreve o roteiro do filme, cena a cena. Apaguei todas as cenas exceto a primeira para ser mais rápido:

| Scene 1 - Strum Discovers the Guitar<br>A picturesque lakeside with a gentle slope leading to a serene body of water, surrounded by lush<br>green trees and colorful wildflowers. The clear blue sky reflects on the water's surface, creatin                                                                                                    |  |
|----------------------------------------------------------------------------------------------------|--|
| SCENE DESCRIPTION ()                                                                                                    |  |
| In a quaint village by a picturesque lake, the sur glimmers on the water's surface. Strum Cat, a charming tabby with<br>bright green eyes, wanders along the water's edge. He spots an old, weathered guitar half-buried in the grass.<br>Intrigued, Strum approaches and begins to strum the strings, producing a melodious sound that resonates across the<br>lake, drawing the attention of nearby villagers. |  |

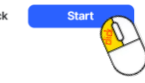

Fiquei com **15 frames** disponíveis e **procurei** pelo que já tinha o **gato** e a **guitarra**. No **frame 15 pedi** para **gerar movimento**:

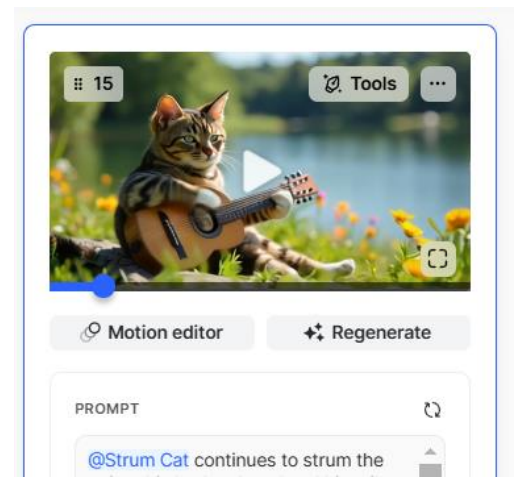

Este **vídeo** ficou um **pouco fake** à **primeira**, mas pedi para **gerar novamente** e **ficou bem**. Aliás foi o que me **pareceu** o **melhor resultado** de **todas** as **plataformas**.

No final descarreguei o meu vídeo:

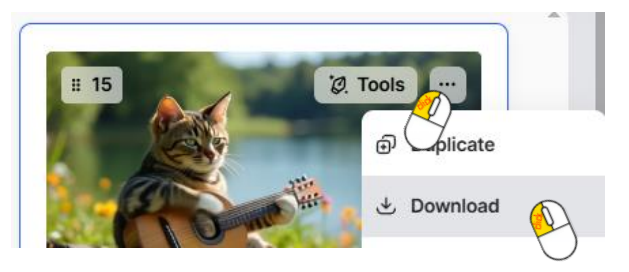

Deixo-te o link para veres todos os vídeos gerados e ainda a música e algumas imagens.

Faz um vídeo com pelo menos uma cena, e 4 frames finais animados do que quiseres.
Envia o ficheiro gerado para pasta IA Multimédia do Drive.

<sup>7</sup> Chama o teu professor para avaliar.